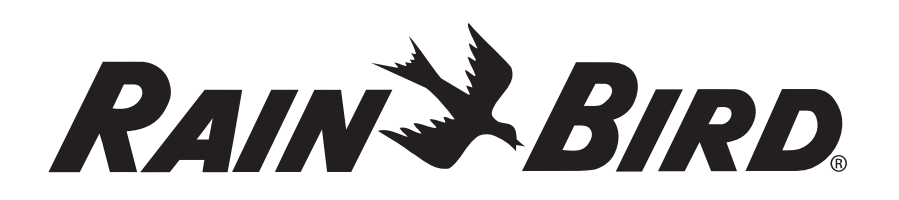

## Programmateur ESP modulaire Programador Modular ESP Steuergerät ESP Modular ESP Modular Controller Programmatore ESP Modulare

Guide d'installation, de programmation et de fonctionnement

Guía de Instalación, Programación y Funcionamiento

Anleitung zu Installation, Programmierung und Bedienung

Installation, Programming & Operation Guide

Manuale di installazione, programmazione e funzionamento

Gids voor installatie, programmeren en bediening

Guia de Instalação, Programação e Operação

Οδηγός Εγκατάστασης, Προγραμματισμού και Λειτουργίας

Montaj, Programlama ve Kullanım Kılavuzu Giriş

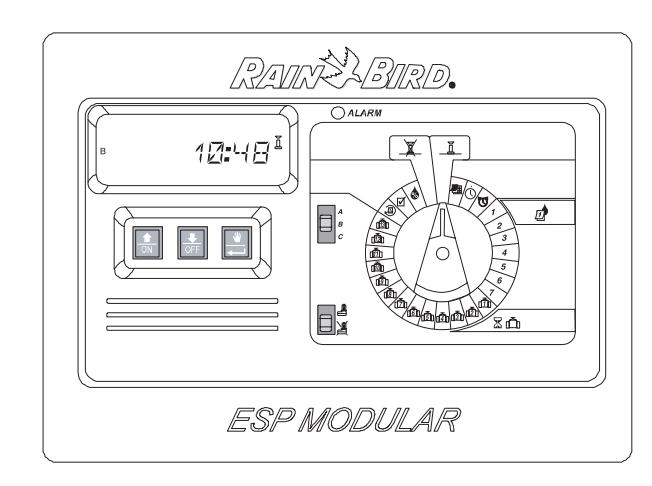

**ESP modulaire beregeningsautomaat Programador ESP Modular** ESP Σύστημα Ελέγχου ESP Modüler Kumanda Cihazı

| Français    | 2 |
|-------------|---|
| Español     |   |
| Deutsche    |   |
| English     |   |
| Italiano    |   |
| Nederlandse |   |
| Português   |   |
| Ελληνικά    |   |
| Türkçe      |   |

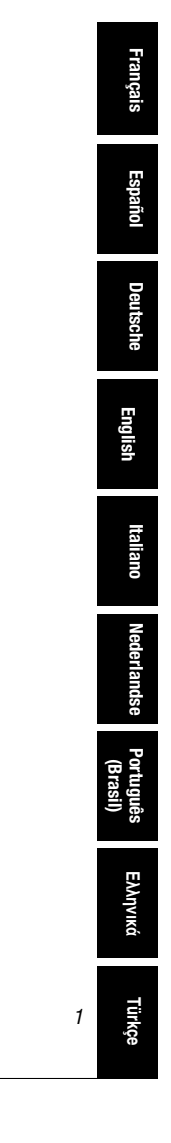

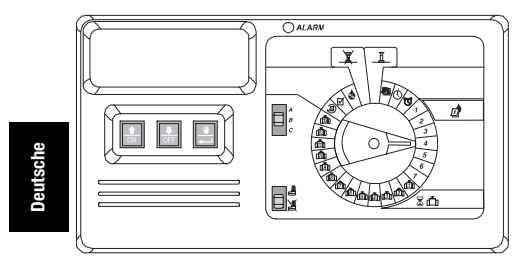

### EINLEITUNG

Der Steuergerät ESP Modular ist ein Bewässerungssteuerungsgerät für den häuslichen und gewerblichen Einsatz.

Der Steuergerät ESP Modular IESP-4M ist für den Gebrauch im Innen- und Außenbereich geeignet.

Die Basiseinheit unterstützt vier Ventile und ein Hauptventil-/Pumpenstartrelais.

Durch zusätzliche optionale interne Module kann das Steuergerät ESP Modular bis zu 12 Ventile, ein Hilfsventil und ein Hauptventil-/Pumpenstartrelais unterstützen.

## INSTALLATION

### I. WAHL DES AUFSTELLUNGSORTES

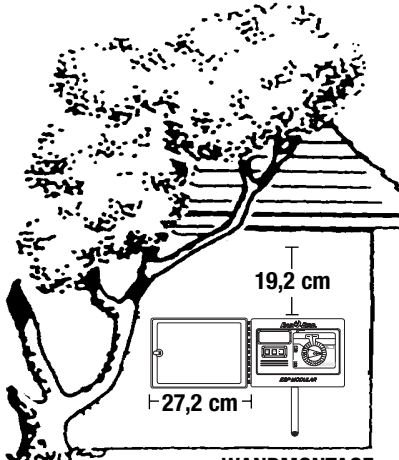

WANDMONTAGE AUSSEN

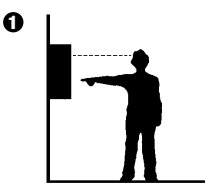

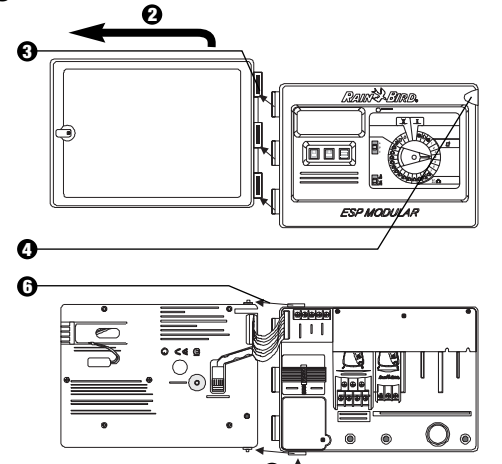

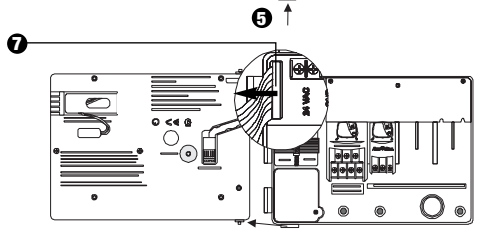

34 Anleitung zu Installation, Programmierung und Bedienung

### II. MONTAGE DES STEUERGERÄTES

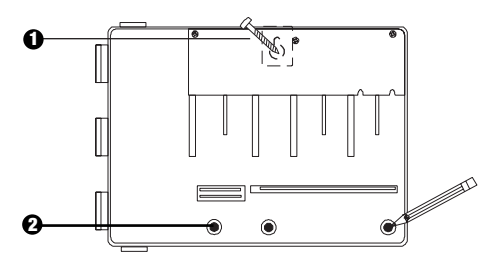

- Installieren Sie die für die Wand geeigneten Verankerungen für den Schlüssellochschlitz. Hängen Sie das Steuergerät am Schlüssellochschlitz auf.
- 2 Richten Sie das Steuergerät aus & markieren Sie die Stelle(n) eines oder mehrerer der unteren Montagelöcher.

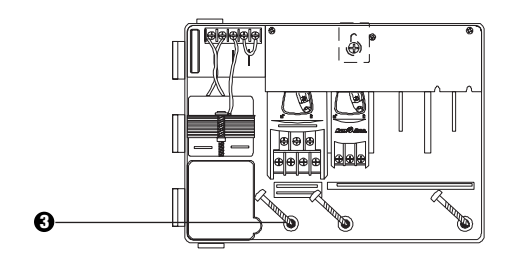

3 Drehen Sie die entsprechenden Befestigungen in die unteren Montagelöcher. Vergewissern Sie sich, dass das Gehäuse sicher befestigt ist.

Steuergerät ESP Modular

### **III. VERKABELUNG - STROM**

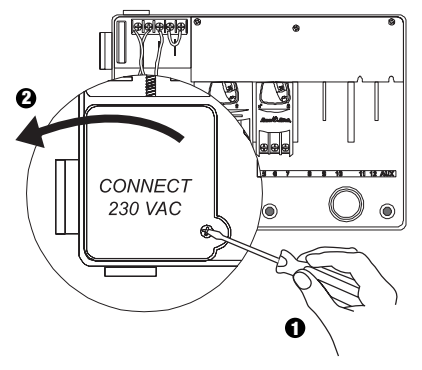

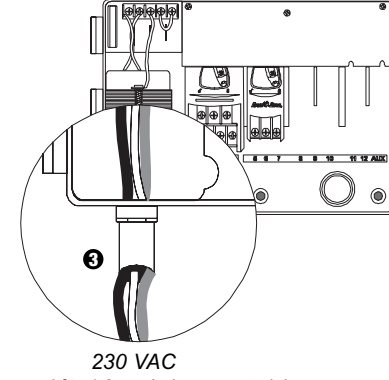

Passend für 1,3 cm Leitungsmaterial

## . Deutsche Ø 0 ۲ ۲

- Schließen Sie die Kabel mit Hilfe von genormten Kabelverbindern wie folgt an:
  - Braun mit braun
  - Blau mit blau
  - Grün-gelb mit grün-gelb

Achtung: Die grün-gelben Erdungskabel MÜSSEN zum zusätzlichen Schutz vor elektrischen Spannungsstößen verbunden werden.

### **IV. VERKABELUNG – ELECKTROMAGNETVENTILE**

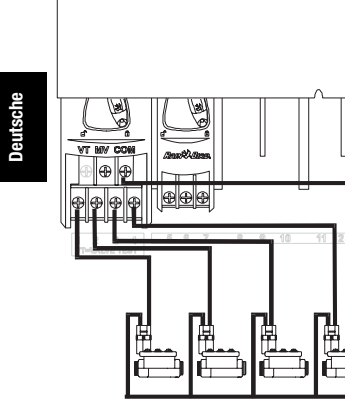

14

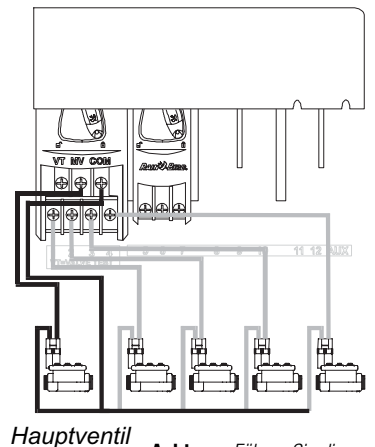

Stationsventile

VT MV COM

Ð

0

Achtung: Führen Sie diesen Abschnitt nur aus, wenn für Ihr System ein Hauptventil oder ein Pumpenstartrelais notwendig ist. Das Steuergerät bietet keine Hauptstromversorgung für die Pumpe.

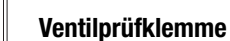

Die Ventilprüfklemme (VT) bietet eine ständige 24V-Leistung (bei angeschlossenem Wechselstrom), die zur schnellen Prüfung der Verkabelung von Stationsventilen eingesetzt werden kann.

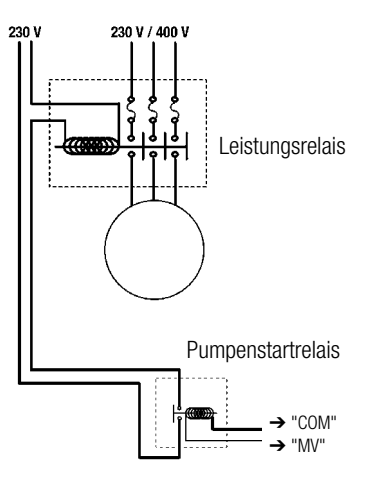

### Pumpenstart

Das mit MV markierte Kabelende wird verwendet, um eine Pumpe automatisch über ein Relais zu starten oder ein Hauptventil zu öffnen. Das MV-Kabelende führt nur Strom zu, wenn eine der Stationen in Betrieb ist.

Empfohlene Relais: FINDER 55 32 80 24, HAGER ES-224, TELEMECANIQUEGC 1610B5 oder gleichwertige.

36 Anleitung zu Installation, Programmierung und Bedienung

8 8 10 11 12 AUX

### V. JUMPER-EINSTELLUNGEN FÜR UNBENUTZTE STATIONEN

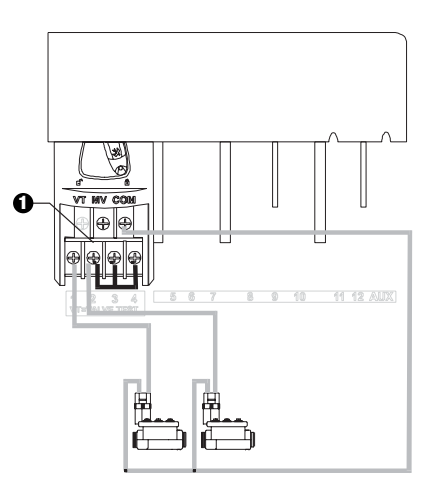

• VORSICHT: Um eine Beschädigung an der Pumpe zu vermeiden, wenn ein Pumpenstartrelais eingesetzt wird, verwenden Sie einen Jumper, um unbenutzte Stationen mit benutzten Stationen zu verbinden.

Wenn für unbenutzte Stationen keine Jumpereinstellungen vorgenommen und diese dann versehentlich eingeschaltet werden, kann es passieren, dass die Pumpe ohne Wasserentnahme arbeitet. Hierdurch kann die Pumpe überhitzen oder durchbrennen.

## VI. SENSOROPTION

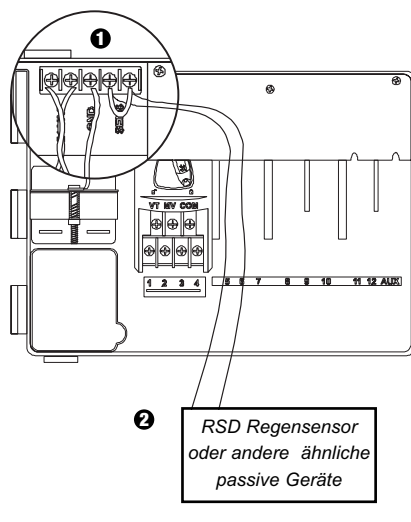

- Wenn Sie keinen Sensor an das Steuergerät anschließen, stellen Sie sicher, dass der mitgelieferte Jumper auf den SENS-Terminals installiert wird.
- Regen- oder Feuchtigkeitssensoren sollten NICHT zwischen diesen Terminals verbunden, sondern nur seriell an das COM-Terminal angeschlossen werden.

### VII. RESERVEBATTERIE

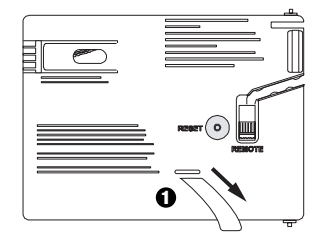

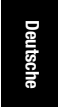

### **1** Zum Entfernen abziehen.

Steuergerät ESP Modular

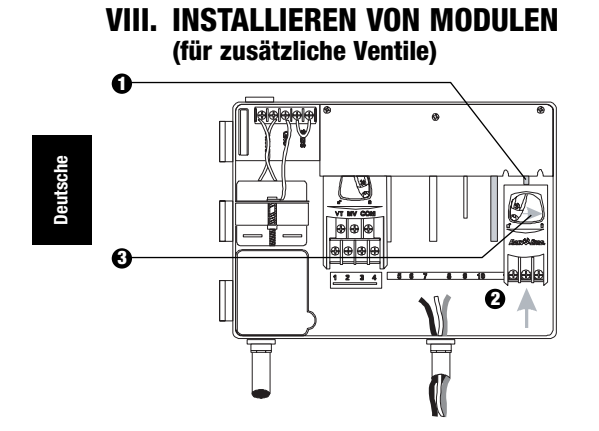

- Sie können optionale Module in jeder Position und während des Betriebes des Steuergerätes installieren.
- Schieben Sie ein Modul in einen beliebigen offenen Steckplatz und stellen Sie sicher, dass der Hebel in entriegelter Position steht.
- 3 Verriegeln Sie das Modul, indem Sie den Hebel nach rechts schieben.

## IX. BEENDEN DER INSTALLATION

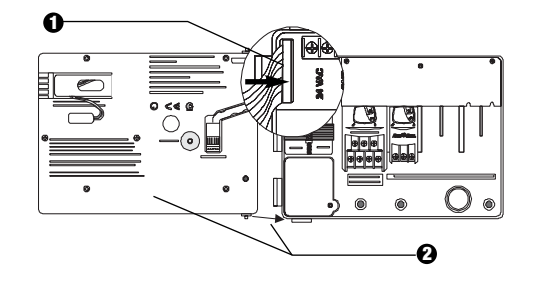

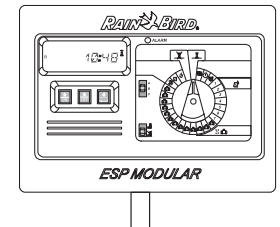

38 Anleitung zu Installation, Programmierung und Bedienung

### **STEUERGERÄT UND SCHALTER**

Die Darstellung rechts zeigt das Steuergerät, Schalter und Anzeigen auf dem Steuergerät ESP Modular, einschließlich:

- LCD-Anzeige Während des normalen Betriebes wird die Tageszeit angezeigt, während der Programmierung erscheinen die Ergebnisse Ihrer Eingaben, und während der Bewässerung werden das Ventil, das bewässert, sowie die noch verbleibenden Minuten der Laufzeit angezeigt.
- **2** LED-Alarmanzeige schaltet sich ein, wenn eine der folgenden Bedingungen vorliegt:
  - Bewässerung wird durch einen Sensor angehalten.
  - Das Steuergerät stellt einen Ventilkurzschluss fest.
  - Es liegt ein Programmierfehler vor.
- Auf-Ab, AN-AUS-Schalter diese werden zur Anpassung der Programmeinstellungen (Auf/Ab) oder zum EIN- oder AUSSCHALTEN der Bewässerungstage verwendet.
- G Taste Manueller Start / Vorlauf ₩ (Manueller Start) wird benutzt, um ein Bewässerungsprogramm oder Stationsventil(e) manuell zu starten. ← (Vorlauf) wird verwendet, um Programmschritte oder voreingestellte Werte aufzurufen.
- Programm-Schiebeschalter zur Auswahl des Bewässerungsprogramms A, B oder C.
- G Sensor-Ableitschalter stellt das Steuergerät so ein, dass Eingaben eines optionalen Steuergerätes befolgt ( → ) oder ignoriert ( ※) werden.
- Programmwählscheibe zum Ein- und Ausschalten des Steuergerätes und zur Programmierung.

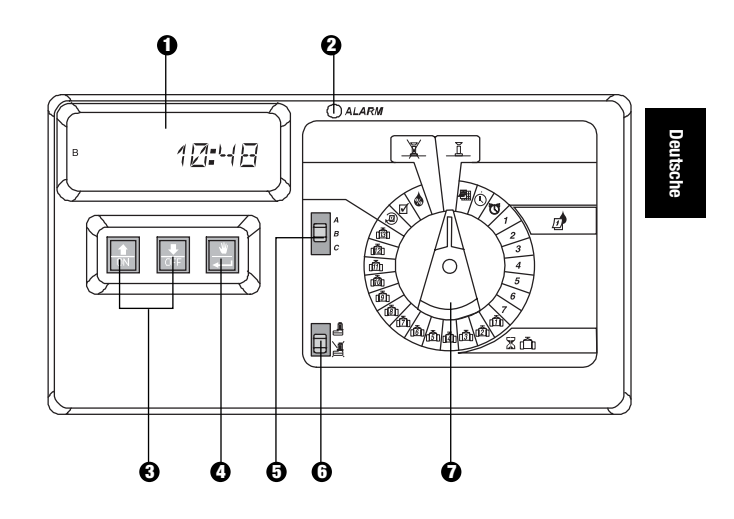

Steuergerät ESP Modular

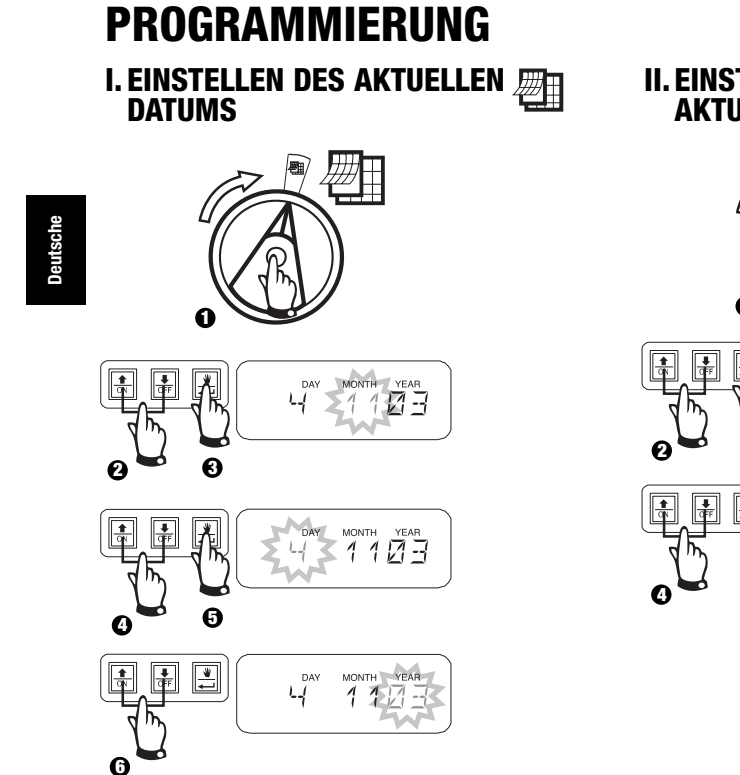

### II. EINSTELLEN DER () AKTUELLEN UHRZEIT

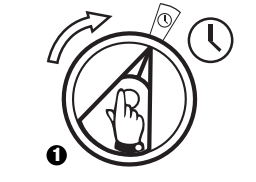

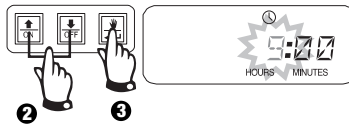

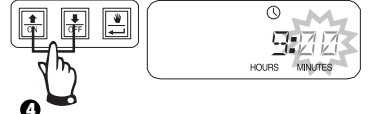

## III. PROGRAMMWAHL

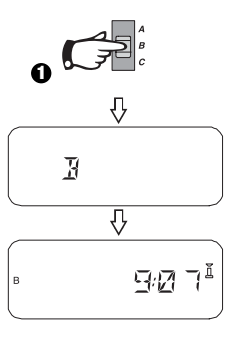

### 40 Anleitung zu Installation, Programmierung und Bedienung

## IV. WAHL DES BEWÄSSERUNGSZYKLUS 🔎

Jedes Programm hat vier verschiedene Bewässerungszyklen. Wählen Sie das gewünschte Programm und befolgen Sie die entsprechenden Anweisungen.

- **1 7:** Bewässerung an den von Ihnen gewählten Wochentagen.
- **2 4 6:** Bewässerung an geraden Kalendertagen.
- **1 3 5:** Bewässerung an ungeraden Kalendertagen.
- 31: Bewässerung zu gewähltem \_\_\_\_\_ Tagesintervall (d.h. jeden zweiten Tag oder jeden dritten Tag, usw.)

### A. 1 7 (Ihre gewählten Wochentage)

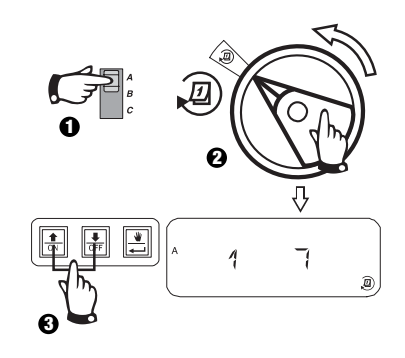

Steuergerät ESP Modular

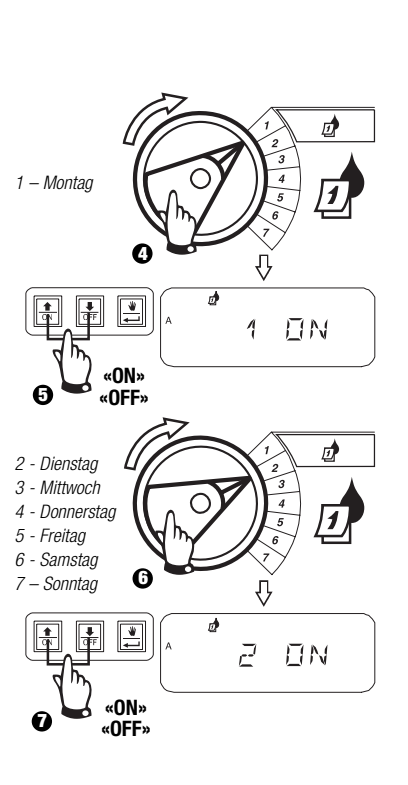

### B. 2 4 6 / 1 3 5 (gerade/ungerade Wochentage)

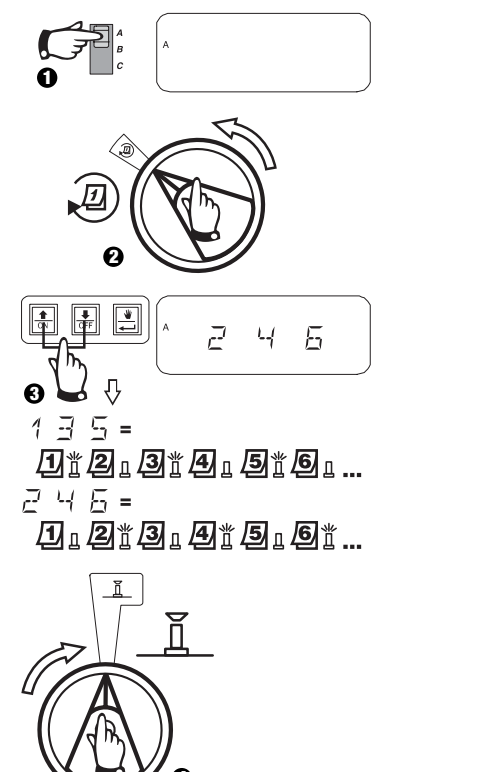

# IV. AUSWAHL DES BEWÄSSERUNGSZYKLUS

C. 1 31 (Zyklisch)

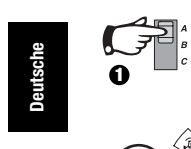

**0** 1

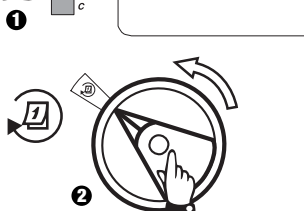

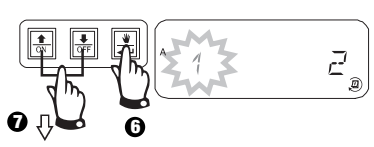

- E Bewässerungszyklus startet heute
- 1 = Bewässerungszyklus startet morgen
- E Bewässerungszyklus startet in zwei Tagen
- ∃, Ч...= Bewässerungszyklus startet in \_\_\_\_ Tagen

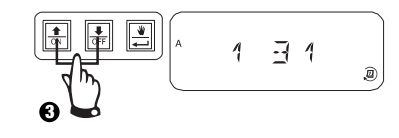

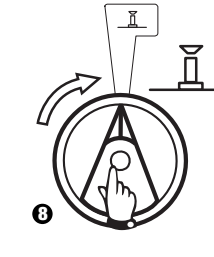

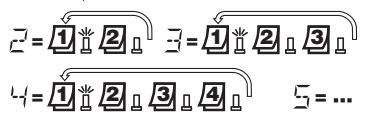

4几 0

42 Anleitung zu Installation, Programmierung und Bedienung

# V. EINSTELLEN DER STARTZEITEN FÜR DAS

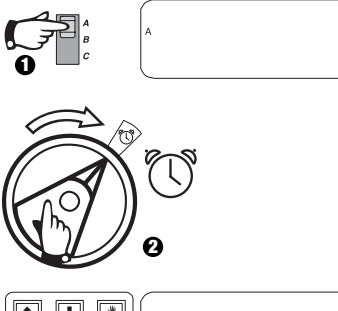

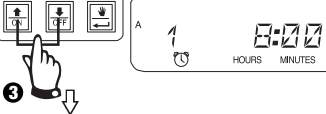

Um eine Bewässerungsstartzeit zu löschen, betätigen Sie die Taste îr oder ₺, bis die Einstellung "OFF" zwischen 23:45 und 0:00 Uhr erscheint.

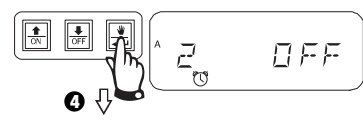

Um zusätzliche Startzeiten für dieses Programm einzustellen, betätigen Sie die Taste — , um die nächste Startzeit anzeigen zu lassen.

Wiederholen Sie diesen Vorgang nach Bedarf.

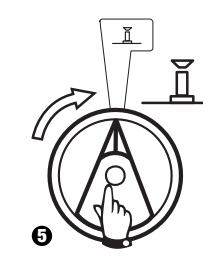

# VI. EINSTELLEN DER LAUFZEIT FÜR 🛣 🗂 VENTILBEWÄSSERUNG

Jedes Ventil kann für eine Laufzeit von 0 bis 6 Stunden (Abstufungen von 1 Minute für die erste Stunde, Abstufungen von 10 Minuten für weitere) eingestellt werden.

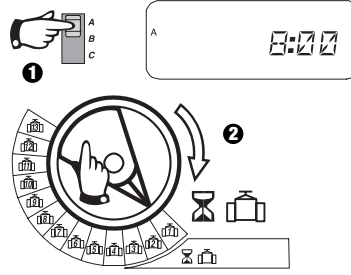

Achtung: Wenn Sie die Programmwählscheibe auf eine Zahl ohne installiertes Modul stellen, erscheint die Anzeige "NO 5 -8", "NO 9 - 10", "NO 11 - 13".

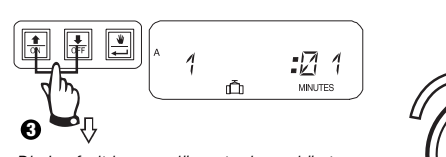

Die Laufzeit kann verlängert oder verkürzt werden. Wenn für das ausgewählte Programm keine Ventilbewässerung gewünscht wird, stellen Sie die Laufzeit auf 0. Wiederholen Sie 2-3 für das gewählte Programm. Wiederholen Sie 1-3 nach Bedarf für die Programme B oder C.

Steuergerät ESP Modular

Vorsicht: Wenn alle Ventillaufzeiten auf 0 gestellt werden, schaltet sich die LED-Alarmanzeige ein.

### VII. EINSTELLEN DER PROZENTUALEN ANPASSUNG 💩 NACH JAHRESZEIT (Wassereinsparung)

Mit Hilfe dieser Funktion kann die Laufzeit aller Ventile prozentual verlängert oder verkürzt werden. Es ist eine prozentuale Einstellung von 0-200% möglich. Diese Einstellung wirkt sich auf ALLE Programme aus.

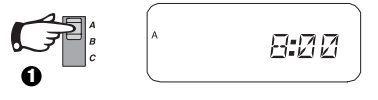

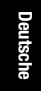

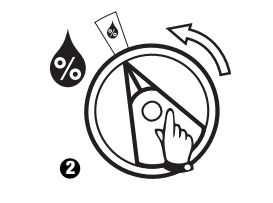

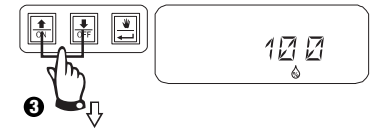

Verwenden Sie diese Funktion, um die Zeit zu verlängern oder zu verkürzen. Die Voreinstellung ist 100%.

Die prozentuale Anpassung nach Jahreszeit wird anhand der normal programmierten Laufzeiten für iedes Ventil berechnet.

Beispiel: Wenn Ventil 1 für eine Laufzeit von 10 Minuten eingestellt ist und Sie 120% auswählen, läuft Ventil 1 für 12 Minuten.

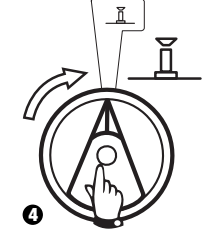

Vorsicht: Wenn ein anderer Wert als die Voreinstellung von 100% eingegeben wird, erscheint 🎄 im AUTO-Modus als Mitteilung, dass die Laufzeitwerte angepasst wurden.

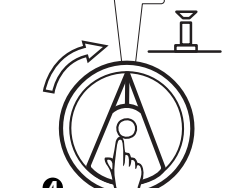

## VIII. EINSTELLEN EINES STÄNDIGEN ABSCHALTTAGES 🔎

Für 2 4 6 (gerade) / 1 3 5 (ungerade) / 1 31 (zyklische) Bewässerungszyklen kann ein beliebiger Wochentag als Abschalttag (keine Bewässerung) eingestellt werden, um Bewässerungsbeschränkungen oder anderen Anforderungen gerecht zu werden.

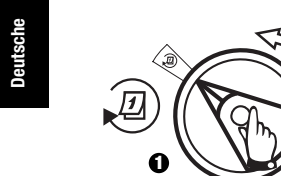

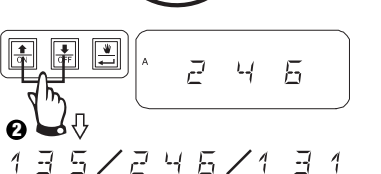

Diese Möglichkeit bezieht sich auf 2 4 6 (gerade) / 1 3 5 (ungerade) / 1 31 (zyklische) Bewässerungszyklen.

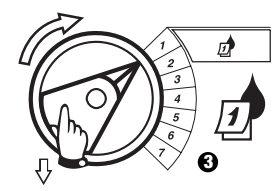

Wählen Sie den Wochentag aus.

#### 44 Anleitung zu Installation, Programmierung und Bedienung

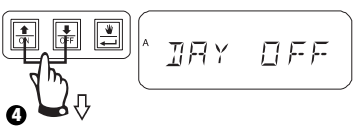

Drücken Sie OFF, um den Abschalttag einzustellen. Drücken Sie ON, um eine Bewässerung wieder einzuschalten.

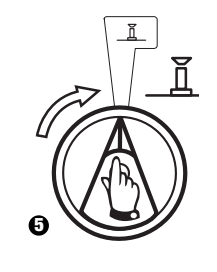

## IX. BETRIEB DES ZUSATZVENTILS

Die Zusatzventilstation (Ventil 13) kann als eine normale Station betrieben oder so programmiert werden, dass sie nicht von einem aktivierten Sensor beeinflusst wird. Wenn sie so programmiert ist, kann die Zusatzstation verwendet werden, um Geräte anzuschließen, die nicht der Bewässerung dienen, wie z.B. Terrassenspringbrunnen oder Gartenbeleuchtung.

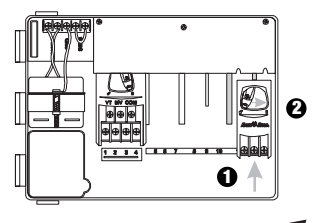

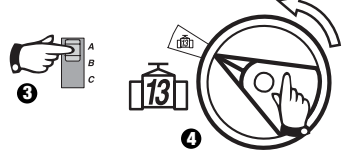

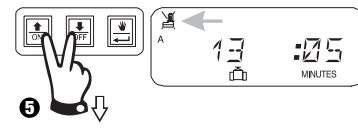

Betätigen Sie û und gleichzeitig 4, bis erscheint und anzeigt, dass dieses Ventil nicht vom Sensor beeinflusst wird. Um diese Programmierung zu löschen, drücken Sie beide Tasten erneut, bis 🕱 erscheint.

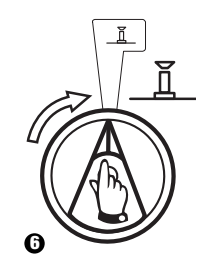

Steuergerät ESP Modular

## X. TESTEN ALLER VENTILE

Mit Hilfe dieser Funktion werden alle ausgestatteten Ventile für die eingestellte Zeit der Reihe nach betätigt. Die voreingestellte Zeit beträgt 2 Minuten.

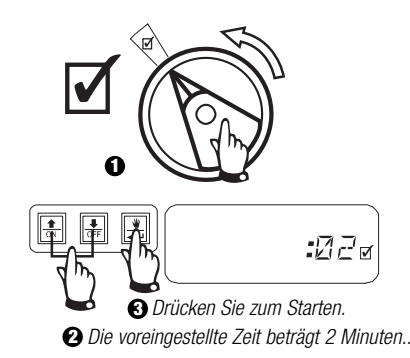

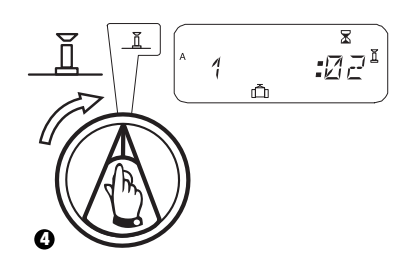

## XI. MANUELLE BEDIENUNG DER VENTILE 👋 🗂

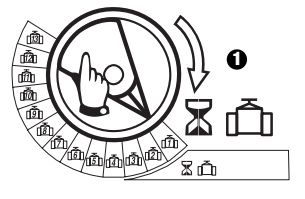

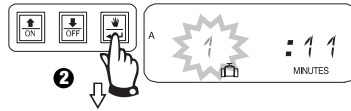

Wiederholen Sie die Schritte 1 – 2, um die zusätzlichen Ventile manuell zu starten.

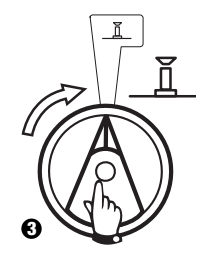

Deutsche

Sie können die manuelle Laufzeit verlängern oder verkürzen.

Um die Einstellung zu löschen, drehen Sie den Wähler für 3 Sekunden auf 🏹. Drehen Sie den Wähler wieder auf 👖.

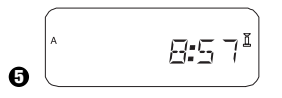

Das System zeigt die aktuelle Zeit an, wenn die manuelle Bewässerung abgeschlossen ist.

Steuergerät ESP Modular

## XII. MANUELLER PROGRAMMABLAUF 👑

## XIII. ALLE PROGRAMMINFORMATIONEN LÖSCHEN

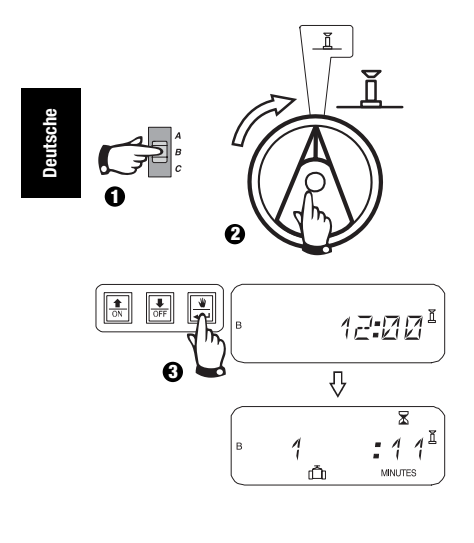

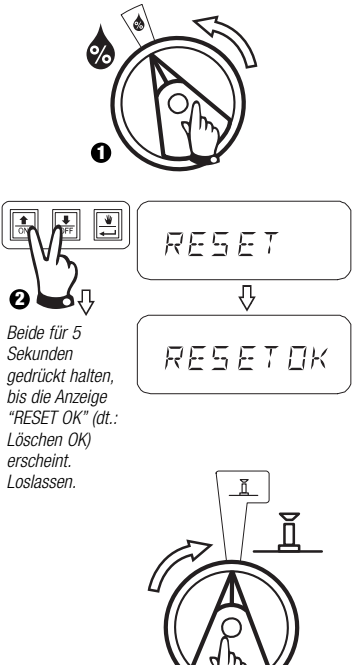

46 Anleitung zu Installation, Programmierung und Bedienung

### FEHLERSUCHE

| SYMPTOM MÖGLICHE URSACHE                                                         |                                                                                                    | BEHEBUNG                                                                                                    |  |
|----------------------------------------------------------------------------------|----------------------------------------------------------------------------------------------------|----------------------------------------------------------------------------------------------------|--|
| Das Programm startet nicht automatisch.                                          | <ol> <li>Die Programmwählscheibe steht in der X<br/>(AUS) Stellung.</li> </ol>                                                                     | Stellen Sie die Wählscheibe auf 👖.                                                                                                    |  |
|                                                                                  | <ol> <li>Die Startzeit f         ür das Programm wurde noch nicht<br/>eingegeben.</li> </ol>                                                       | Drehen Sie die Programmwählscheibe auf 🔯 (Startzeit für Bewässerung einstellen) und überprüfen Sie die für das Programm eingegebenen Startzeiten. Wenn die Startzeit fehlt, geben Sie diese ein, wie auf Seite 42 beschrieben. |  |
|                                                                                  | 3. Heute ist laut Programm kein Bewässerungstag.                                                                                                   | Wählen Sie das Programm und stellen Sie die Programmwählscheibe auf @ (dt.: weitere Zyklen). Überprüfen Sie die Bewässerungstage für das Programm.                                                                             |  |
|                                                                                  | <ol> <li>Die Einstellung "Permanent Day(s) Off" (dt.:<br/>ständige Abschalttage) verhindert eine<br/>Bewässerung.</li> </ol>                       | Wenn die Einstellung "Permanent Day(s) Off" richtig vorgenommen wurde, ist keine Korrektur<br>notwendig. Eine Anleitung zur Änderung der Einstellung "ständige Abschalttage" finden Sie<br>auf Seite 44.                       |  |
|                                                                                  | 5. Die prozentuale Anpassung nach Jahreszeit ist<br>im Programm auf 0% eingestellt.                                                                | Stellen Sie die prozentuale Anpassung nach Jahreszeit höher als 0% ein. Eine Anleitung hierzu finden Sie auf Seite 43.                                                                                                    |  |
| Laut Anzeige ist ein Ventil in<br>Betrieb, aber es erfolgt keine<br>Bewässerung. | 6. Das Sensorsystem verhindert die Bewässerung.                                                                                                    | Stellen Sie den Sensorschalter auf 🔏 (dt.: Umgehen). Falls die Bewässerung wieder einsetzt, funktioniert der Sensor ordnungsgemäß und es ist keine Korrektur notwendig.                                                        |  |
|                                                                                  | <ol> <li>Es ist kein Sensor oder Jumper an die SENS-<br/>Stationen des Steuergerätes angeschlossen, und<br/>der Sensorschalter wurde auf</li></ol> | Stellen Sie den Sensorschalter auf 🧝 (dt.: Umgehen). Installieren Sie den mitgelieferten Jumper an der SENS-Station des Steuergerätes, um dieses Problem zukünftig zu vermeiden.                                               |  |
| Das Ventil schaltet sich nicht ein.                                              | 8. Für das Ventil wurde keine Laufzeit eingestellt.                                                                                                | Drehen Sie die Programmwählscheibe auf die Ventilnummer, und stellen Sie den<br>Programmschalter ein, um die Laufzeit für das Ventil in jedem Programm zu überprüfen.                                                          |  |

Steuergerät ESP Modular

### FEHLERSUCHE

|          | SYMPTOM                                              | MÖGLICHE URSACHE                                                                                                    | BEHEBUNG                                                                                                    |
|----------|------------------------------------------------------|----------------------------------------------------------------------------------------------------|----------------------------------------------------------------------------------------------------|
| Deutsche |                                                      | 9. Ein Kurzschluss in der Elektromagnet- oder<br>Ventilverkabelung hat die Station abgeschaltet. (LED-<br>ALARMANZEIGE auf der Blende leuchtet auf.) | In der Anzeige erscheint "#Err", wobei # die fehlerhafte Ventilnummer ist. Finden und<br>beheben Sie den Fehler im Stromkreis. Falls "MW Err" angezeigt wird, beheben Sie<br>den Fehler. Stellen Sie die Programmwählscheibe auf <u>I</u> und drücken Sie die<br>VORLAUF-Taste, um die LED-Alarmanzeige zu löschen. |
|          |                                                      | 10. Eine Bewässerung wird durch das Sensorsystem<br>verhindert.                                                                                      | Siehe Fehlerbehebung für Ursache Nr. 6.                                                                                                    |
|          |                                                      | 11. Es wurde keine Startzeit für das Programm<br>eingegeben, dem das Ventil zugeordnet ist.                                                          | Siehe Fehlerbehebung für Ursache Nr. 2.                                                                                                    |
|          |                                                      | 12. Anpassung nach Jahreszeit für das Ventilprogramm ist<br>auf 0% eingestellt.                                                                      | Siehe Fehlerbehebung für Ursache Nr. 5.                                                                                                    |
|          | Die Anzeige ist zum Teil oder vollständig leer.      | <ol> <li>Ein elektrischer Spannungsstoß oder Blitzeinschlag hat<br/>die Elektronik des Steuergerätes beschädigt.</li> </ol>                          | Betätigen Sie den RESET-Knopf hinter der vorderen Blende. Wenn der elektrische<br>Spannungsstoß keinen bleibenden Schaden verursacht hat, übernimmt der<br>Steuergerät die Programmierbefehle und funktioniert normal.                                                                                              |
| -        | Die Bewässerung startet, obwohl<br>nicht vorgesehen. | 14. Die Taste 💓 wurde gedrückt.                                                                                                    | Um ein Programm zu löschen, das manuell gestartet wurde, stellen Sie die<br>Programmwählscheibe drei Sekunden lang auf 🎽 (dt.: Aus). Stellen Sie dann die<br>Programmwählscheibe wieder zurück auf 📓 .                                                                                                    |
|          |                                                      | 15. Es ist vielleicht eine nicht gewünschte Startzeit<br>eingegeben worden.                                                                          | Drehen Sie die Programmwählscheibe auf 😈 (dt.: Bewässerungs-Startzeit<br>einstellen) und überprüfen Sie, ob irgendwelche Programme eine nicht gewünschte<br>Startzeit enthalten. Anleitungen zum Einstellen und Löschen von Startzeiten finden<br>Sie auf Seite 42.                                                 |

48 Anleitung zu Installation, Programmierung und Bedienung

### FEHLERSUCHE

| SYMPTOM                               | MÖGLICHE URSACHE                                      | BEHEBUNG                                                                                                    |
|---------------------------------------|-------------------------------------------------------|----------------------------------------------------------------------------------------------------|
|                                       | 16. Die Programme sind vielleicht gestapelt.          | Programme stapeln sich, wenn eine Startzeit in die Laufzeit eines anderen Programms fällt. Stellen Sie sicher, dass die Startzeit für die Programme A, B und C nicht in die Laufzeit eines anderen Programms fallen.                                    |
| Die LED-Alarmanzeige<br>leuchtet auf. | 17. Keine Startzeit                                   | Alle Startzeiten wurden gelöscht. Geben Sie mindestens eine Startzeit ein und stellen Sie die Programmwählscheibe zurück auf $\underline{I}$ . Die LED-Anzeige schaltet sich aus.                                                                       |
|                                       | 18. Keine Laufzeiten                                  | Die vorgegebene Laufzeit von 10 Minuten für alle aktiven Ventile wurde gelöscht. Geben Sie mindestens für ein aktives Ventil eine Laufzeit ein und stellen Sie die Wählscheibe zurück auf $\underline{\mathbf{I}}$ . Die LED-Anzeige schaltet sich aus. |
|                                       | 19. Anpassung nach Jahreszeit ist auf 0% eingestellt. | Der Wert für die prozentuale Anpassung nach Jahreszeit wurde auf 0 gesetzt. Geben Sie<br>einen Anpassungswert für die Jahreszeit ein und stellen Sie die Wählscheibe zurück auf<br><u>I</u> . Die LED-Anzeige schaltet sich aus.                        |
|                                       | 20. Kurzschluss in der Station                        | Durch einen Kurzschluss in der Elektromagnet- oder Ventilverkabelung wurde die Station abgeschaltet. Siehe Fehlerbehebung für Ursache Nr. 9.                                                                                                    |

Steuergerät ESP Modular

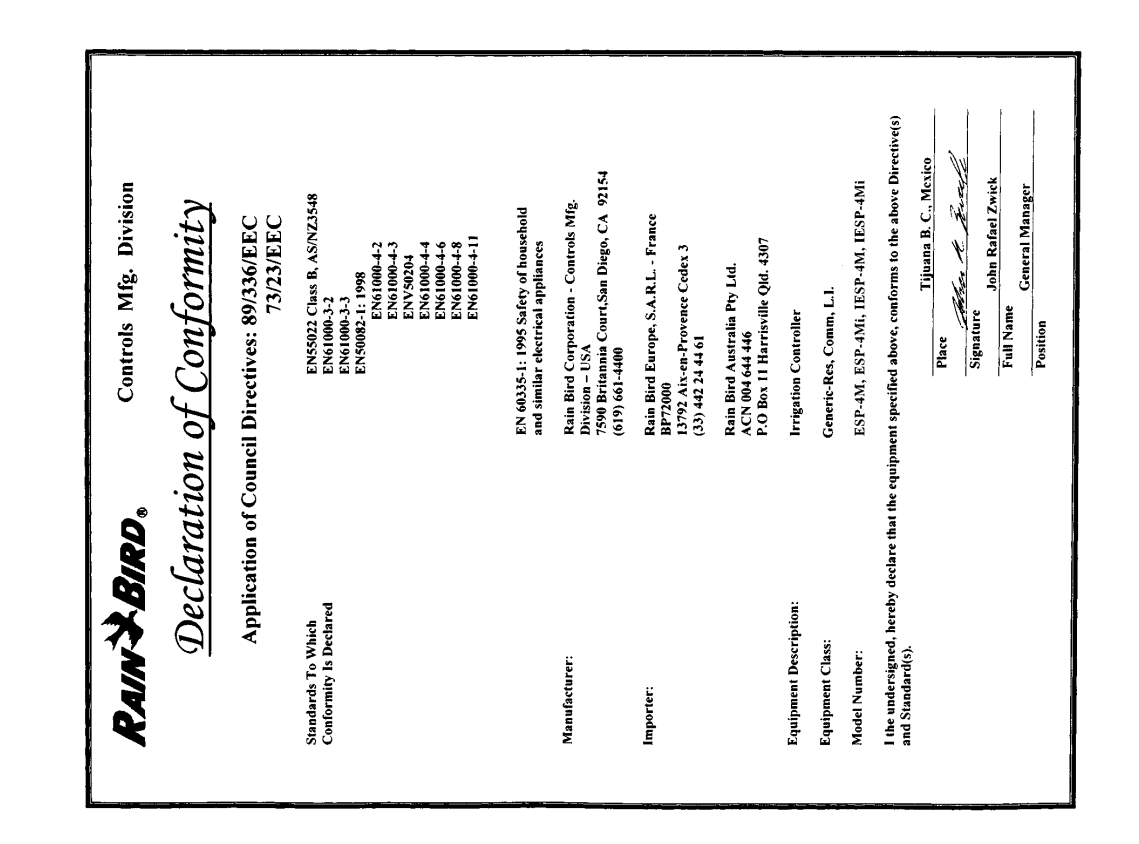

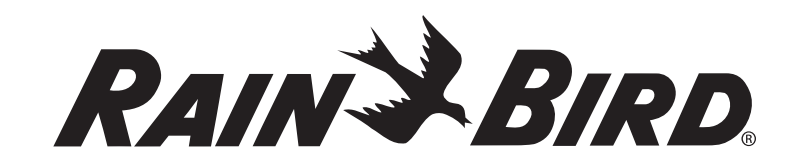

www.rainbird.fr www.rainbird.com

### **Rain Bird Corporation**

970 W. Sierra Madre Azusa, California 91702, U.S.A. 626-963-9311

### Rain Bird Iberica S.A.

Pol. Ind. Prado del Espino C/ Forjadores, Parc. 6, M18, S1 28660 Boadilla del Monte Madrid -ESPAÑA Phone: (34) 916324810 Fax: (34) 916324645

### Rain Bird International, Inc. 145 North Grand Avenue Glendora, CA 91741 U.S.A. 626-963-9311

#### Rain Bird Deutschland GmbH

Sielderstraße 46 71126 Gäufelden - Nebringen -DEUTSCHLAND Phone : (49) 7032-9901-0 Fax : (49) 7032-9901-11

### Rain Bird Europe 900, rue Ampère, BP 72000 13792 Aix en Provence Cedex 3 - France Phone : (33) 4 42 24 44 61 Fax (33) 4 42 24 24 72

#### Rain Bird Sverige A.B

PL 345 (Fleninge) 260 35 Odakra - SWEDEN Phone : (46) 42 20 58 50 Fax (46) 42 20 40 65

#### Rain Bird France S.A.R.L.

900, rue Ampère, BP 72000 13792 Aix en Provence Cedex 3 -FRANCE Phone : (33) 4 42 24 44 61 Fax : (33) 4 42 24 24 72

### Rain Bird Turkey

İstiklal Mahallesi, Alemdağ Caddesi, No 262 81240 Ümraniye İstanbul - Turkey Phone: (90) 216 443 75 23 Fax (90) 216 461 74 52

#### © 2005 Rain Bird Corporation 2/05 ® Registered trademark of Rain Bird Corporation

P/N 636244B

### CONFIGURATION DU MODE DE FONCTIONNEMENT DE LA POMPE/VANNE MAÎTRESSE

### CONFIGURANDO EL FUNCIONAMIENTO DE LA BOMBA Y LA VÁLVULA MAESTRA

### EINSTELLEN VON PUMPEN-/HAUPTVENTILBETRIEB

### **SET MASTER VALVE/PUMP OPERATION**

### IMPOSTAZIONE DEL FUNZIONAMENTO DELLA POMPA/VALVOLA PRINCIPALE

### WERKING VAN POMP/HOOFDKLEP INSTELLEN

## CONFIGURAÇÃO DO MODO DE FUNCIONAMENTO DA BOMBA / VÁLVULA MESTRA

Ρύθμιση της λειτουργίας της αντλίας/γενικής βαλβίδας

Pompanın/Master Vananın Çalışma Ayarı

Répétez les étapes 3 et 4 pour configurer chaque station.

Repita los pasos 3 y 4 para todas las estaciones que desee configurar.

Schritt 3 und 4 für alle erforderlichen Stationen wiederholen.

Repeat steps 3 - 4 for additional valves.

Ripetere i passaggi 3 e 4 per tutte le stazioni necessarie.

Herhaal stap 3 en 4 voor alle benodigde stations.

Repita os passos 3 e 4 para todas as estações necessárias.

Επαναλάβετε τα βήματα 3 και 4 για όλους τους απαραίτητους σταθμούς. Gerekli tüm istasyonlar için 3. ve 4.

adımları tekrarlayın.

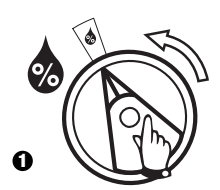

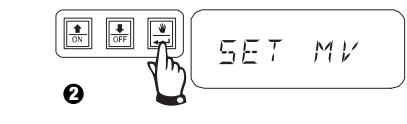

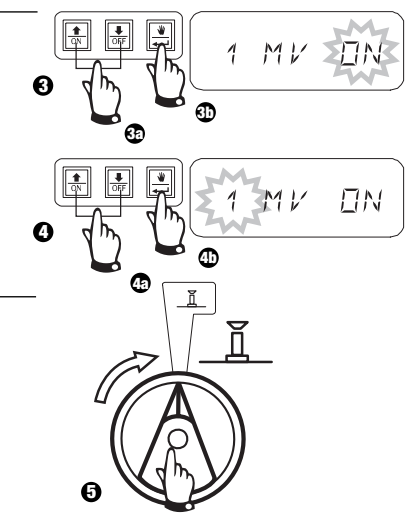

Rain Bird® ESP Modular Controller

INSTALLATION, PROGRAMMING AND OPERATION GUIDE ADDENDUM

P/N 636735

## DÉLAI PROGRAMMABLE ENTRE LES STATIONS

### **DEMORA PROGRAMABLE ENTRE ESTACIONES**

### PROGRAMMIERBARE ZEITVERZÖGERUNG ZWISCHEN DEN STATIONEN

### **PROGRAM DELAY BETWEEN STATIONS**

### **INTERVALLO PROGRAMMABILE TRA LE STAZIONI**

# PROGRAMMEERBAAR VERTRAGINGSINTERVAL TUSSEN STATIONS

## INTERVALO PROGRAMÁVEL ENTRE ARRANQUE DAS ESTAÇÕES

Καθυστέρηση με δυνατότητα προγραμματισμού μεταξύ σταθμών

İstasyonlar Arasında Programlanabilir Gecikme

Appuyez sur OFF pendant 3 secondes. Presione "OFF" durante 3 segundos. Drücken Sie OFF für 3 Sekunden. Press OFF for 3 seconds. Premere OFF per 3 secondi. Druk op OFF gedurende 3 seconden. Pressionar OFF durante 3 segundos. Πατήστε το OFF για 3 δευτερόλεπτα 3 saniye OFF tuşuna basınız

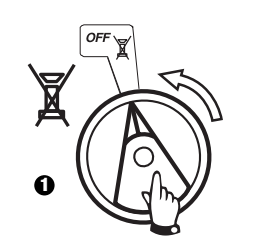

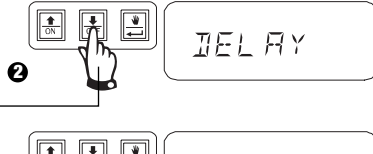

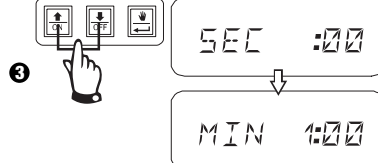

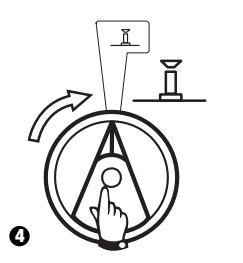

INSTALLATION, PROGRAMMING AND OPERATION GUIDE ADDENDUM

Rain Bird<sup>®</sup> ESP Modular Controller P/N 636735